## 1-3. ツールバーを格納する

## ここでは作図エリアをなるべく広くするため「線属性(1)」をツールバー「メイン」の下へ格納してみましょう。

一例ですので実際の作図作業を進めていく上で各自使いやすい位置へ再配置又は格納してください。

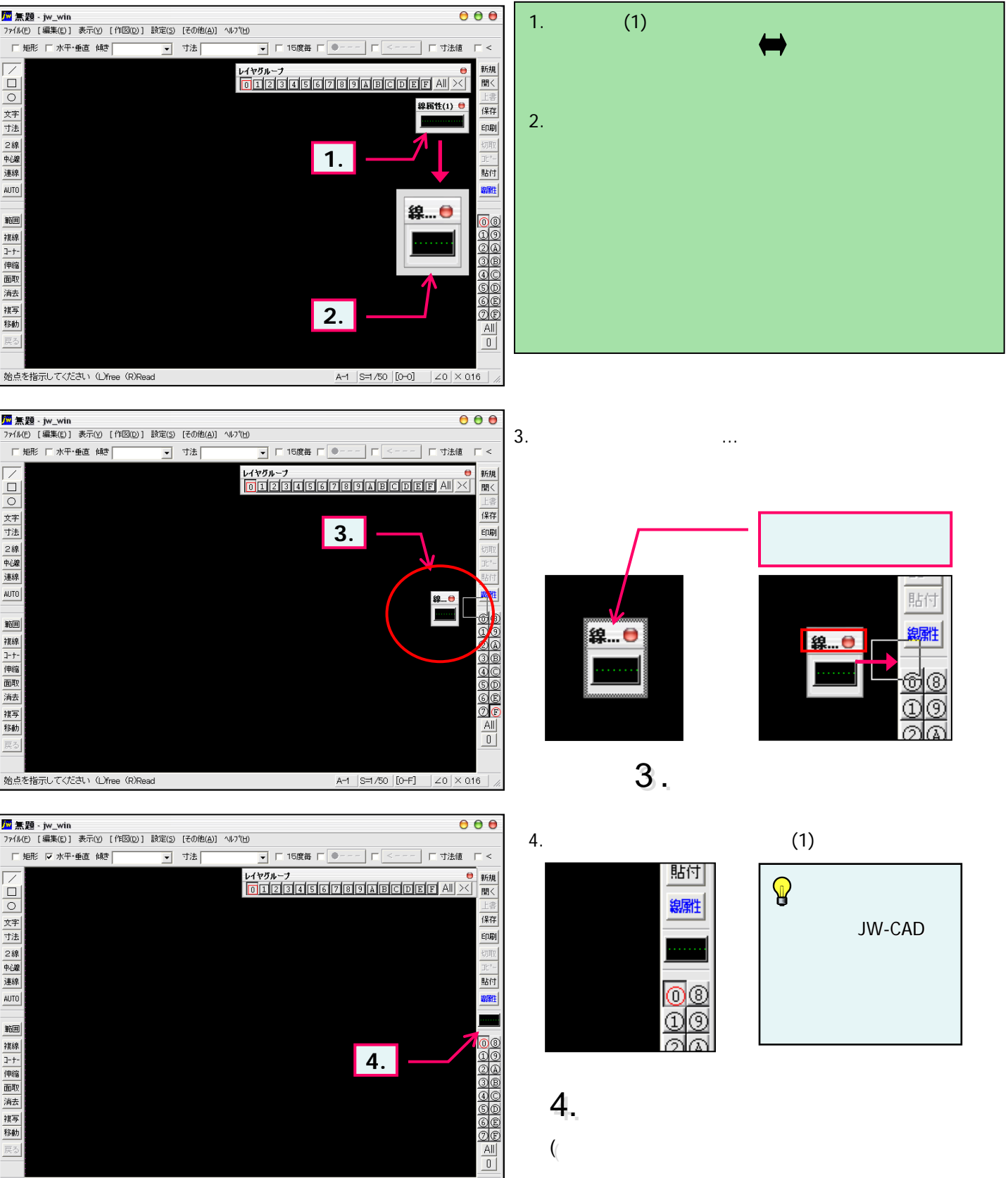

始点を指示してください(L)free(R)Read

A-1 S=1/50 [0-0] ∠0 × 0.16 //